# Logging In To Skyward Family Access

## **Basic Functions of Skyward**

#### 1. Go to our district website: www.QPS.org

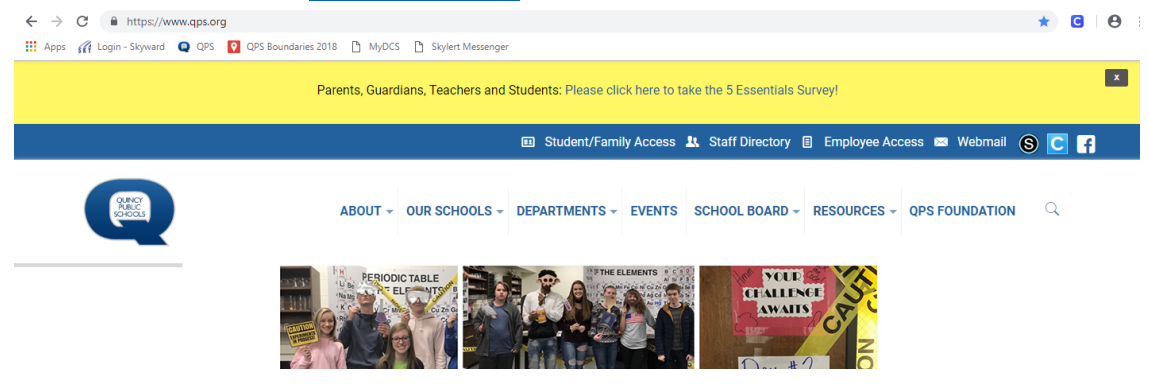

2. Click on the white link, "Student/Family Access", at the top of the page.

| ← → C in https://www.qps.org                                                                  |                        |                                               | * | С | Θ : |  |
|-----------------------------------------------------------------------------------------------|------------------------|-----------------------------------------------|---|---|-----|--|
| 🚻 Apps 🎢 Login - Skyward 🝳 QPS 👩 QPS Boundaries 2018 🜓 MyDCS 🌓 Skylert Messenger              |                        |                                               |   |   |     |  |
| Parents, Guardians, Teachers and Students: Please click here to take the 5 Essentials Survey! |                        |                                               |   |   |     |  |
|                                                                                               | Student/Family Access  | 🕽 Staff Directory 🗉 Employee Access 📼 Webmail | 8 | f |     |  |
| ABOUT - OUR SCHOOLS                                                                           | ✓ DEPARTMENTS ✓ EVENTS | SCHOOL BOARD + RESOURCES + QPS FOUNDATION     | Q |   |     |  |

3. Log in using your Skyward Login ID and password. If you do not know this information, contact your school's secretary.

| C ▲ https://skyward.qps.org/scripts/wsisa.dll/WService-wsEAplus/Weennu01.w                                     |
|----------------------------------------------------------------------------------------------------|
| H Apps ( Login - Skyward Q QPS C QPS Boundaries 2018 ) MyDCS Skywerd<br>Skywerd<br>Quincy School District #172 |
| Skywad<br>Skywad<br>S K Y W A R D*<br>Quincy School District #172                                              |
| S K Y W A R D<br>Quincy School District #172                                                                   |
| S K Y W A R D*<br>Quincy School District #172                                                                  |
| S K Y W A R D<br>Quincy School District #172                                                                   |
| S K Y W A R D*<br>Quincy School District #172                                                                  |
| S K Y W A R D*<br>Quincy School District #172                                                                  |
| Ś K Ý W A R D*<br>Quincy School District #172                                                                  |
| Quincy School District #172                                                                                    |
| Quincy School District #172                                                                                    |
|                                                                                                    |
|                                                                                                    |
| Login ID:                                                                                                    |
|                                                                                                    |
| Password:                                                                                                    |
| Sign in                                                                                                    |
| Forativour Login/Password?                                                                                     |
| 05.18.10.00.05.11.7                                                                                            |
| 00,10,10,00,00,11,7                                                                                            |
| Login Area: Family/Student Access •                                                                            |
|                                                                                                    |

#### 4. You may be asked to reset your password.

| https:// | skyward ops org/scrints/wsisa.dll/WService=wsFAplus/skyportexpired.w | - |  |
|----------|----------------------------------------------------------------------|---|--|
| xpired   | Password                                                             |   |  |
| c        | Name:<br>Login:<br>New Password:<br>nfirm New Password:              |   |  |
|          | Minimum Password Length: 1<br>Number of Passwords Before Reuse: 0    |   |  |
|          | Name Used As: EMERGENCY CONTACT                                      |   |  |

### 5. Click on the button "Open Family Access"

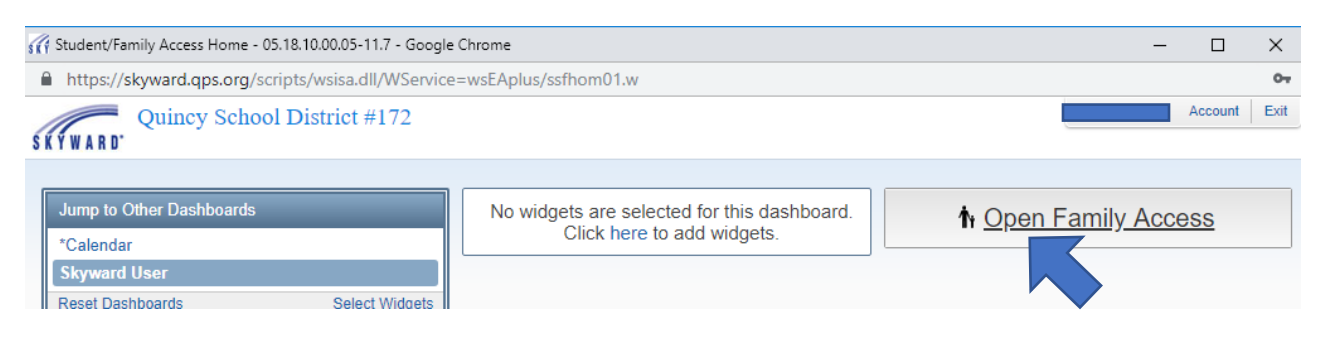

6. Click on the tabs on the left hand side to navigate through the different screens.

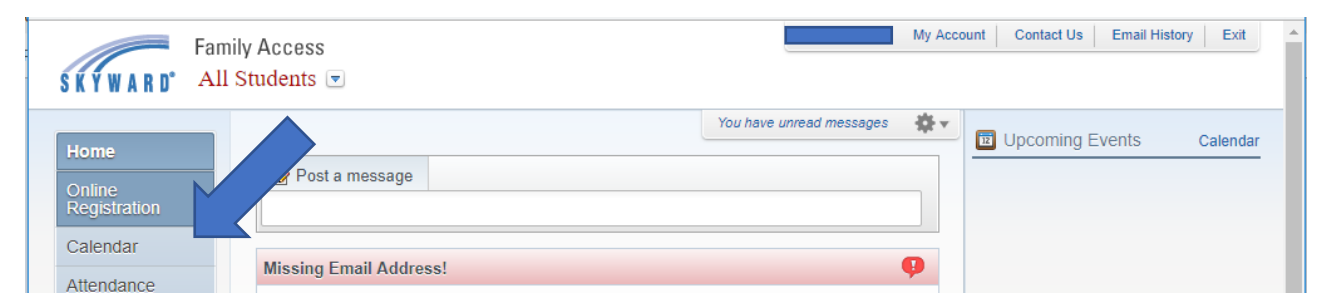

The middle of the screen will have messages and attachments posted by the school and district. These messages are often sent by e-mail as well.

| February Lunch Menu                                                                   | <b>9</b>                                  |
|---------------------------------------------------------------------------------------|-------------------------------------------|
| February 2019.pdf                                                                     | Mon Jan 28, 2019 12:32pm 🔻                |
| Elementary Lunch Menu for                                                             | February 2019                             |
| Rooney Elementary Spirit Day!                                                         | <del>,</del>                              |
| Spirit Day February 2019.pdf                                                          | Mon Jan 28, 2019 12:29pm 🔻                |
| Friday, Febru<br>Kickoff to Super Bowl<br>our Football Appa<br>Wear your favorite NFI | Weekend with<br>rel Day!<br>L, college or |
|                                                                                       | [+] Show More                             |
| Annual QHS Cheerleading Clinic!                                                       | <b>9</b>                                  |
| Cheer Clinic Reg Form 02-03-19.pdf                                                    | Thu Jan 24, 2019 10:36am 🔻                |
| The Annual QHS Cheerlea                                                               | iding Clinic is                           |